## How to navigate the tabs within the Education Grants Management System (EGMS)

The tabs in the gold bar represent the grant life cycle from left to right. What starts as an Opportunity becomes an Application, which if approved becomes a Grant, which then has Monitoring Activities.

1. Once logged into EGMS, your homepage will look like this. If the left navigation panel is minimized, as it is in the image below, click the black arrow icon as shown in the image below to make the left panel expand.

|           | Education G                                                                                                    | rants Manag                                                                                                    | ement S                                                                                                    | System                                                                                                    |                                                                                                    |         |   |                    |
|-----------|----------------------------------------------------------------------------------------------------|----------------------------------------------------------------------------------------------------|----------------------------------------------------------------------------------------------------|----------------------------------------------------------------------------------------------------|----------------------------------------------------------------------------------------------------|---------|---|--------------------|
| > *       | Opportunities                                                                                                    | Applications                                                                                                   | Grants                                                                                                    | Monitoring                                                                                                    | ¢                                                                                                    |         |   |                    |
| 0 Ⅲ ≧ ⊙ € | Create Application<br>View Current/Past<br>View Current/Past<br>View Current/Past<br>View Current/Past<br>View Current/Past<br>EGMS ID: To acces | a: Click the Oppo<br>Applications: C<br>Grants: Click the<br>Amendments: C<br>Payments: Click<br>Progress Repo | rtunities m<br>lick the App<br>e Grants m<br>Click the Gr<br>a the Monit<br>rts: Click the<br>d in the sys | nodule in the to<br>plications mo<br>lodule in the to<br>ants module in<br>oring module<br>le Monitoring<br>stem, Search to | op menu<br>dule in the top menu<br>op menu<br>n the top menu<br>in the top menu<br>module in the top menu<br>the <b>EGMS ID</b> in the left menu | ı       |   |                    |
|           | Task Summar                                                                                                    | y By Phase                                                                                                    |                                                                                                    |                                                                                                    | Task Summary By D                                                                                                    | ue Date |   | My Feed            |
|           | Opportunities                                                                                                    |                                                                                                    |                                                                                                    | 0                                                                                                    | Late                                                                                                    | 67      | N | o feeds available. |
|           | Applications                                                                                                    |                                                                                                    |                                                                                                    | 25                                                                                                    | Due within 7 Days                                                                                                    | (       |   |                    |
|           | Grants                                                                                                    |                                                                                                    |                                                                                                    | 1                                                                                                    | Due within 30 Days                                                                                                    |         |   |                    |
|           | Monitoring                                                                                                    |                                                                                                    |                                                                                                    | 46                                                                                                    | Due in more than 30 Day                                                                                                    | 15 4    |   |                    |
|           |                                                                                                    |                                                                                                    |                                                                                                    |                                                                                                    |                                                                                                    |         |   |                    |

*Please note that the left navigation bar is dynamic and changes based upon which tab you have selected in the gold bar.* 

2. From the Home tab, you can also find pending tasks by clicking the hyperlink on the left navigation panel.

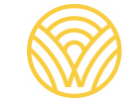

| •               | Copportunities Applications Gra                                                                                                    | nts Monitoring 🕓                                                                                                    |                                                                     |     |                     |  |
|-----------------|----------------------------------------------------------------------------------------------------|----------------------------------------------------------------------------------------------------|---------------------------------------------------------------------|-----|---------------------|--|
| L Search        | Create Application: Click the Opportunit<br>View Current/Past Applications: Click the<br>View Current/Past Grants: Click the Gra<br>View Current/Past Payments: Click the<br>View Current/Past Payments: Click the<br>View Current/Past Payments: Click the<br>EGMS ID: To access a specific record in t | ties module in the top menu<br>re Applications module in th<br>ints module in the top menu<br>the Grants module in the top<br>Monitoring module in the top<br>Click the Monitoring module<br>the system, Search the EGM | e top menu<br>menu<br>menu<br>the top menu<br>S ID in the left menu |     |                     |  |
| a Tasks         | Task Summary By Phase                                                                                                    |                                                                                                    | Task Summary By Due Date                                            |     | My Feed             |  |
| Pending Tasks   | Opportunities                                                                                                    | 0                                                                                                    | Late                                                                | 109 | No feeds available. |  |
| Completed Tasks | Applications                                                                                                    | 44                                                                                                    | Due within 7 Days                                                   | 2   |                     |  |
| Activities      | Grants                                                                                                    | 1                                                                                                    | Due within 30 Days                                                  | 1   |                     |  |
| rganization     | Monitoring                                                                                                    | 81                                                                                                    | Due in more than 30 Days                                            | 14  |                     |  |
| Recently Viewed |                                                                                                    |                                                                                                    |                                                                     |     |                     |  |
|                 |                                                                                                    |                                                                                                    |                                                                     |     |                     |  |
|                 |                                                                                                    |                                                                                                    |                                                                     |     |                     |  |
|                 |                                                                                                    |                                                                                                    |                                                                     |     |                     |  |
|                 |                                                                                                    |                                                                                                    |                                                                     |     |                     |  |
|                 |                                                                                                    |                                                                                                    |                                                                     |     |                     |  |

3. You can also access your Organization Profile by clicking the link on the left navigation panel. From the Organization Profile, you can make adjustments to staff users, complete general assurances, locate the maximum number of licenses for their organization, and update Programs of Interest.

| -FOBLIC INSTRUCTIO               |                            |                                                      |                                              |                                                                                                    |                                      | 201       |
|----------------------------------|----------------------------|------------------------------------------------------|----------------------------------------------|----------------------------------------------------------------------------------------------------|--------------------------------------|-----------|
|                                  | < A Opportunities          | s Applications G                                     | Grants Monitoring                            | ¢                                                                                                   |                                      |           |
| <b>Q</b> Search                  | Pending Ta                 | sks (Assigned To                                     | Me)                                          |                                                                                                    |                                      |           |
| Search Q                         | 1. Search: T<br>2. Program | fo find a task, search th<br>of Interest: To receive | he EGMS ID provide<br>a tasks and notificati | d in notifications from the system.<br>Ins for a specific grant program, associate the Program of I | Interest in the Organization Profile |           |
| All                              | Search                     |                                                      | Q (i)                                        |                                                                                                    |                                      |           |
| Tasks                            | Showing 1 to 10 c          | of 148 records                                       |                                              |                                                                                                    |                                      |           |
| My Tasks                         | _ EGMS ID                  | Туре                                                 | Status                                       | Subject                                                                                             | Created By                           | Due Date  |
| Pending Tasks<br>Completed Tasks |                            |                                                      | ь.                                           |                                                                                                    |                                      | 03/31/20  |
| Crassiantian                     | -                          |                                                      |                                              |                                                                                                    |                                      | 03/31/20  |
| Organization Profile             |                            |                                                      |                                              |                                                                                                    |                                      | 04/06/20  |
| Recently Viewed                  | -                          |                                                      |                                              |                                                                                                    |                                      | 04/27/202 |
|                                  |                            |                                                      |                                              |                                                                                                    |                                      | 04/30/20  |
|                                  |                            |                                                      |                                              |                                                                                                    |                                      | 05/08/20  |
|                                  |                            |                                                      |                                              |                                                                                                    |                                      | 06/03/20  |
|                                  |                            |                                                      |                                              |                                                                                                    |                                      | 06/30/20  |
|                                  |                            |                                                      |                                              |                                                                                                    |                                      | 07/31/202 |
| Technical Support                | -                          |                                                      |                                              |                                                                                                    |                                      | 09/21/20  |
| Organizational Administrator     |                            |                                                      |                                              |                                                                                                    |                                      | 08/31/20  |

4. The next tab is "Opportunities."

| Washington Office of Superintendent of<br>PUBLIC INSTRUCTION | Education Grants Manageme                         | ent System                                  |                                       | Gr                      |
|--------------------------------------------------------------|---------------------------------------------------|---------------------------------------------|---------------------------------------|-------------------------|
| <                                                            | Opportunities Applications                        | Grants Monitoring 🕏                         |                                       |                         |
| Q Search –                                                   | Subrecipient Organization<br>Adna School District |                                             |                                       | Associate Parent Org    |
| Search Q                                                     | Org Code                                          | Status                                      | EIN                                   | UEI<br>123456           |
| All 🗸                                                        | 21220                                             | Active                                      | NOLL                                  | 123430                  |
| 📑 Tasks 🛛 🗕                                                  | 1. Add Program of Interes                         | t Go to Contacts in the Overview tab. Click | View action for your Contactview more |                         |
| My Tasks 🗕                                                   | 2. Complete General Asso                          | nances. Go to General                       |                                       |                         |
| Pending Tasks                                                |                                                   |                                             |                                       |                         |
| Completed Tasks                                              | Overview Collab                                   | Assurances % Files                          |                                       |                         |
| 🛋 Activities 🛛 🗕 🗕                                           | - Details                                         |                                             |                                       |                         |
| Organization -                                               | a Details                                         |                                             |                                       |                         |
| Organization Profile                                         | Address Line 1                                    | Addres:                                     | Line 2                                | City                    |
| Recently Viewed –                                            | State                                             | Zip Coo                                     | e                                     | County                  |
| No. of Concession, Name of Street, or other                  | Washington                                        |                                             |                                       | NULL                    |
|                                                              | Phone                                             | Organiz                                     | ation Type                            | Statewide Vendor ID (1) |
|                                                              | NULL                                              | Schoo                                       | District                              | NULL                    |
|                                                              | Organization Code                                 | Maximu                                      | m Users Allowed 🚯                     | Organization DBA        |
|                                                              |                                                   | 25                                          |                                       |                         |
|                                                              | Administrator                                     |                                             |                                       | Eligible for REAP       |
|                                                              | ESD Organization                                  |                                             |                                       | 110                     |
|                                                              | and organization                                  |                                             |                                       |                         |
|                                                              |                                                   |                                             |                                       |                         |
|                                                              | Additional Addresses (                            |                                             |                                       |                         |
| Technical Support –                                          |                                                   |                                             |                                       |                         |

5. Click "Available" to see grant opportunities which are currently available.

|                         | Education Grants                        | Management Syst                                        | tem                               |                                            |                                                |                              |                             |                         |           | Gri     | ants Portal 🗸 🌘 |
|-------------------------|-----------------------------------------|--------------------------------------------------------|-----------------------------------|--------------------------------------------|------------------------------------------------|------------------------------|-----------------------------|-------------------------|-----------|---------|-----------------|
| <                       | Opportunities Ap                        | pplications Grants                                     | Monitoring                        | G                                          |                                                |                              |                             |                         |           |         |                 |
| Search -                |                                         |                                                        |                                   |                                            |                                                |                              |                             |                         |           |         |                 |
| Search                  | <ul> <li>Published Opport</li> </ul>    | rtunities ①                                            |                                   |                                            |                                                |                              |                             |                         |           |         |                 |
|                         | 1. Create Applicat<br>2. Note for Schoo | tion: Click the View action<br>I-based Application: If | ion to navigate<br>the Opportunit | to the Published F<br>y is not in this Pub | unding Opportunity<br>lished list, please cheo | k the Selected Opp           | ortunities in the lef       | tmenu                   |           |         |                 |
|                         | Search                                  |                                                        | Q                                 |                                            |                                                |                              |                             |                         |           |         | 1               |
| Tasks –                 | Showing 1 to 10 of 10 re                | cords                                                  |                                   |                                            |                                                |                              |                             |                         |           |         | 1               |
| esks –                  | Opportunity Name                        |                                                        |                                   |                                            | Туре                                           | Pre-Application<br>Required? | Opportunity<br>Release Date | Application Due<br>Date | Status    | EGMS ID | Actions         |
| Completed Tasks         |                                         |                                                        |                                   |                                            | Competitive                                    | No                           | 06/21/2024                  | 12/31/2025              | Published |         | ۲               |
| Activities –            |                                         |                                                        |                                   |                                            | Competitive                                    | No                           | 07/23/2024                  | 07/23/2025              | Published |         | ۲               |
| portunities –           |                                         |                                                        |                                   |                                            | Formula                                        | No                           | 07/25/2024                  | 07/23/2025              | Published |         | ۲               |
| allable                 |                                         |                                                        |                                   |                                            | Competitive                                    | No                           | 06/14/2024                  | 06/30/2025              | Published |         | ۲               |
| onverted to Application |                                         |                                                        |                                   |                                            | Competitive                                    | No                           | 06/14/2024                  | 06/30/2025              | Published |         | ۲               |
| Recently Viewed -       |                                         |                                                        |                                   |                                            | Directed                                       | No                           | 12/16/2024                  | 05/30/2025              | Published |         | ۲               |
|                         |                                         |                                                        |                                   |                                            | Formula                                        | Yes                          | 02/18/2025                  | 05/30/2025              | Published |         | ۲               |
|                         |                                         |                                                        |                                   |                                            | Directed                                       | No                           | 03/03/2025                  | 05/01/2025              | Published |         | ۲               |
|                         |                                         |                                                        |                                   |                                            | Competitive                                    | No                           | 01/10/2024                  | 03/17/2025              | Published |         | ۲               |
|                         |                                         |                                                        |                                   |                                            | Competitive                                    | No                           | 09/27/2024                  | 03/14/2025              | Published |         | ۲               |
|                         |                                         |                                                        |                                   |                                            |                                                | atal Danada: 40              |                             |                         |           |         |                 |

6. Click "Selected" to show opportunities which your organization has been invited to apply.

| Washington Office of Superintenders of<br>PUBLIC INSTRUCTION | Education Grants Management System                                                                                               |                                                                            |                              |                             |                           |           | Gra          |
|--------------------------------------------------------------|----------------------------------------------------------------------------------------------------|----------------------------------------------------------------------------|------------------------------|-----------------------------|---------------------------|-----------|--------------|
| <                                                            | Applications Grants Monitoring                                                                                                   | E .                                                                        |                              |                             |                           |           |              |
| Q Search –                                                   | ▲ Available - All 🛛 ③                                                                                                    |                                                                            |                              |                             |                           |           |              |
| Search Q                                                     | 1. Create Application: Click the View action to navigate to the<br>2. Note for School-based Application: If the Opportunity is n | e Published Funding Opportunity<br>tot in this Published list, please cher | ck the Selected Opp          | portunities in the lef      | t menu                    |           |              |
| All 🗸                                                        | Search Q                                                                                                    |                                                                            |                              |                             |                           |           |              |
| 📑 Tasks 🛛 🗕                                                  | Showing 1 to 10 of 103 records                                                                                                   |                                                                            |                              |                             |                           |           |              |
| Tasks –                                                      | Opportunity Name                                                                                                    | Туре                                                                       | Pre-Application<br>Required? | Opportunity<br>Release Date | Application Due<br>Date 🔸 | Status    | EGMS ID      |
| Pending Tasks                                                |                                                                                                    | Competitive                                                                | No                           | 06/21/2024                  | 12/31/2025                | Published | AN-OSPI-7295 |
| Completed Tasks                                              |                                                                                                    | Formula                                                                    | No                           | 07/25/2024                  | 07/23/2025                | Published | AN-OSPI-7320 |
| Opportunities –                                              |                                                                                                    | Competitive                                                                | No                           | 07/23/2024                  | 07/23/2025                | Published | AN-OSPI-7319 |
| Available                                                    |                                                                                                    | Competitive                                                                | No                           | 06/14/2024                  | 06/30/2025                | Published | AN-OSPI-7284 |
| Selected                                                     |                                                                                                    | Competitive                                                                | No                           | 06/14/2024                  | 06/30/2025                | Published | AN-OSPI-7283 |
| Converted to Application                                     |                                                                                                    | Formula                                                                    | Yes                          | 02/18/2025                  | 05/30/2025                | Published | AN-OSPI-7277 |
| <ul> <li>Recently Viewed –</li> </ul>                        |                                                                                                    | Directed                                                                   | No                           | 12/16/2024                  | 05/30/2025                | Published | AN-OSPI-7516 |
| Adna School Uisinci                                          |                                                                                                    | Directed                                                                   | No                           | 03/03/2025                  | 05/01/2025                | Published | AN-OSPI-7602 |
|                                                              |                                                                                                    | Competitive                                                                | No                           | 01/10/2024                  | 03/17/2025                | Published | AN-OSPI-5226 |
|                                                              |                                                                                                    | Competitive                                                                | No                           | 09/27/2024                  | 03/14/2025                | Published | AN-OSPI-7355 |
|                                                              | Show 10 V Entries                                                                                                    | Т                                                                          | otal Records: 103            |                             |                           |           |              |
|                                                              |                                                                                                    |                                                                            |                              |                             |                           |           |              |
|                                                              |                                                                                                    |                                                                            |                              |                             |                           |           |              |
|                                                              |                                                                                                    |                                                                            |                              |                             |                           |           |              |

7. Click "Converted to Application" to see which pre-applications have been elevated to application status.

| Q Search -               | ▲ Selected - All ≫ ⑤                                        |                                   |                                  |                             |                           |           |              |
|--------------------------|-------------------------------------------------------------|-----------------------------------|----------------------------------|-----------------------------|---------------------------|-----------|--------------|
| SearchQ                  | 1. Create Application: Click the View action to navigate to | the Qualified Funding Opportunity |                                  |                             |                           |           |              |
| All                      | Search Q                                                    |                                   |                                  |                             |                           |           |              |
|                          | Showing 1 to 10 of 12 records                               |                                   |                                  |                             |                           |           |              |
| Tasks –<br>Tasks –       | Opportunity Name                                            | Туре                              | Pre-<br>Application<br>Required? | Opportunity<br>Release Date | Application<br>Due Date 🔸 | Status    | EGMS ID      |
| Pending Tasks            |                                                             | Competitive                       | Yes                              | 2024-06-28                  | 2026-06-28                | Qualified | AN-OSPI-7302 |
| Activities -             |                                                             | Formula                           | Yes                              | 2024-04-25                  | 2025-04-30                | Qualified | AN-OSPI-7234 |
| Opportunities –          |                                                             | Formula                           | Yes                              | 2024-05-07                  | 2024-12-31                | Qualified | AN-OSPI-7240 |
| Available                |                                                             | Formula                           | Yes                              | 2024-06-27                  | 2024-08-01                | Qualified | AN-OSPI-7301 |
| Selected                 |                                                             | Formula                           | Yes                              | 2024-03-11                  | 2024-05-31                | Qualified | AN-OSPI-6470 |
| Converted to Application |                                                             | Competitive                       | Yes                              | 2023-08-08                  | 2024-04-05                | Qualified | AN-OSPI-5117 |
| Adas School Distort      |                                                             | Competitive                       | No                               | 2023-12-29                  | 2024-01-28                | Qualified | AN-OSPI-5257 |
|                          |                                                             | Formula                           | Yes                              | 2023-04-14                  | 2023-12-01                | Qualified | AN-OSPI-5081 |
|                          |                                                             | Formula                           | Yes                              | 2023-04-14                  | 2023-11-30                | Qualified | AN-OSPI-5082 |
|                          |                                                             | Formula                           | Yes                              | 2023-07-27                  | 2023-09-30                | Qualified | AN-OSPI-5074 |
|                          | Show 10 V Entries                                           | 1                                 | fotal Records: 12                |                             |                           |           |              |
|                          |                                                             |                                   |                                  |                             |                           |           |              |
|                          |                                                             |                                   |                                  |                             |                           |           |              |
|                          |                                                             |                                   |                                  |                             |                           |           |              |
|                          |                                                             |                                   |                                  |                             |                           |           |              |
|                          |                                                             |                                   |                                  |                             |                           |           |              |
|                          |                                                             |                                   |                                  |                             |                           |           |              |

8. The next tab is for "Applications."

| Washington Office of Superintendent of<br>PUBLIC INSTRUCTION | Education Gra               | nts Managem         | ent System                       |              |                            |                             |                      |                             | - <b>G</b> |
|--------------------------------------------------------------|-----------------------------|---------------------|----------------------------------|--------------|----------------------------|-----------------------------|----------------------|-----------------------------|------------|
| <                                                            | Opportunities               | Applications        | Grants Monitoring                | ¢            |                            |                             |                      |                             |            |
| Q Search -                                                   | ▲ Opportunitie              | es Converted to     | Application - All ⊗              | ٢            |                            |                             |                      |                             |            |
| Search Q                                                     | 1. View Opp                 | ortunity: Click the | <b>View</b> action to navigate t | o the Conver | ted to Application Funding | Opportunity                 |                      |                             |            |
| All 🗸                                                        | Search<br>Showing 1 to 10 o | f 94 records        | Q                                |              |                            |                             |                      |                             |            |
| = Tasks -                                                    | Opportunity Na              | me                  |                                  |              | Туре                       | Opportunity Release<br>Date | Application Deadline | Opportunity<br>Status       | EGMS ID    |
| Pending Tasks                                                |                             |                     |                                  |              | Competitive                | 2025-03-12                  | 2026-10-31           | Converted to<br>Application |            |
| Completed Tasks –                                            |                             |                     |                                  |              | Competitive                | 2025-01-31                  | 2026-01-31           | Converted to<br>Application |            |
| Opportunities –<br>Available                                 |                             |                     |                                  |              | Competitive                | 2024-08-29                  | 2025-08-29           | Converted to<br>Application |            |
| Selected                                                     |                             |                     |                                  |              | Competitive                | 2024-07-26                  | 2025-07-31           | Converted to<br>Application |            |
| Recently Viewed -                                            |                             |                     |                                  |              | Directed                   | 2025-02-11                  | 2025-07-31           | Converted to<br>Application |            |
| Adna School District                                         |                             |                     |                                  |              | Directed                   | 2024-07-23                  | 2025-06-14           | Converted to<br>Application |            |
|                                                              |                             |                     |                                  |              | Formula                    | 2024-06-11                  | 2025-05-30           | Converted to<br>Application |            |
|                                                              |                             |                     |                                  |              | Directed                   | 2024-07-11                  | 2025-05-15           | Converted to<br>Application |            |
|                                                              |                             |                     |                                  |              | Formula                    | 2025-03-13                  | 2025-04-12           | Converted to<br>Application |            |
|                                                              |                             |                     |                                  |              | Formula                    | 2025-03-10                  | 2025-04-10           | Converted to<br>Application |            |

9. On the Applications tab you can see the status of your applications and click the green eye icon next to a record to open it. Click "Pre-Applications" next.

| i obcie markoeriek                    |                                                                                                |                                            |                         |                        |               |                |                         |                        | 20              |
|---------------------------------------|------------------------------------------------------------------------------------------------|--------------------------------------------|-------------------------|------------------------|---------------|----------------|-------------------------|------------------------|-----------------|
| <                                     | Applications Grants Monit                                                                      | oring 🕓                                    |                         |                        |               |                |                         |                        |                 |
| Q Search –                            | Applications All X @                                                                           |                                            |                         |                        |               |                |                         |                        |                 |
| Search Q                              | Applications - All      The search of the Gra     School Applications: For School Applications | nt name or EGMS ID<br>the School Name colu | imn shows the school    | which the application  | on is created | for            |                         |                        |                 |
| All 🗸                                 | Search Q                                                                                       |                                            |                         |                        |               |                |                         |                        |                 |
| Tasks -                               | Showing 1 to 10 of 105 records                                                                 |                                            |                         |                        |               |                |                         |                        |                 |
| Application Tasks _                   | Application Title                                                                              | Fiscal<br>Year                             | Application Due<br>Date | Submitted On           | Owner         | School<br>Name | Status                  | Last Modified<br>Date  | EGMS IE         |
| Completed Tasks                       |                                                                                                | 2023                                       | 04/12/2025              | 03/13/2025<br>03:38 AM | Admin<br>Adna |                | Converted to<br>Award   | 03/13/2025<br>03:43 AM | AP-OSPI<br>4525 |
| Applications –                        |                                                                                                | 2023                                       | 04/10/2025              | 03/11/2025<br>01:43 AM | Admin<br>Adna |                | Converted to<br>Award   | 03/11/2025<br>01:48 AM | AP-OSP<br>4523  |
| Pre-Applications<br>Applications      |                                                                                                | 2023                                       | 04/02/2025              | 03/03/2025<br>09:44 AM | Admin<br>Adna |                | Converted to<br>Award   | 03/03/2025<br>09:51 AM | AP-OSP<br>4516  |
| <ul> <li>Recently Viewed –</li> </ul> |                                                                                                | 2023                                       | 03/28/2025              | 02/26/2025<br>01:40 AM | Admin<br>Adna |                | Converted to<br>Award   | 02/26/2025<br>01:45 AM | AP-OSP<br>4514  |
| Auto Sunos Lisena                     |                                                                                                | 2023                                       | 03/26/2025              | 02/24/2025<br>01:04 AM | Admin<br>Adna |                | Converted to<br>Award   | 02/24/2025<br>01:09 AM | AP-OSP<br>4511  |
|                                       |                                                                                                | 2023                                       | 03/22/2025              | 02/20/2025<br>03:18 AM | Admin<br>Adna |                | Converted to<br>Award   | 02/20/2025<br>03:22 AM | AP-OSP<br>4506  |
|                                       |                                                                                                | 2023                                       | 03/22/2025              | 02/20/2025<br>01:42 AM | Admin<br>Adna |                | Converted to<br>Award   | 02/20/2025<br>01:47 AM | AP-OSP<br>4505  |
|                                       |                                                                                                | 2024                                       | 07/31/2025              | 02/11/2025<br>12:23 PM | Admin<br>Adna |                | Converted to<br>Award   | 02/11/2025<br>12:32 PM | AP-OSP<br>4498  |
| and the second second                 |                                                                                                | 2025                                       | 01/31/2026              | 01/31/2025<br>12:25 PM | Admin<br>Adna |                | Not<br>Recommen         | 02/17/2025<br>11:33 AM | AP-OSP<br>4492  |
|                                       |                                                                                                | 2025                                       | 02/28/2025              | 11/25/2024<br>04:48 PM | Admin<br>Adna |                | Submitted to<br>Grantor | 11/25/2024<br>04:48 PM | AP-OSPI<br>4349 |

10. In the Pre-Application section you can see the owner of the record, due date, and status. Click the green eye icon next to a record to open it.

| Q Search –                                         | ▲ Pre-Applications - All ≫ ④                                                                                                    |                                                                     |                 |                               |                             |                     |         |
|----------------------------------------------------|----------------------------------------------------------------------------------------------------|---------------------------------------------------------------------|-----------------|-------------------------------|-----------------------------|---------------------|---------|
| Search Q                                           | <ol> <li>Search: To find Pre-Applications, search for the<br/>2. School Pre-Applications: For School Pre-App</li> </ol>                                                                                                    | Grant name or EGMS ID<br>lications, the School Name column shows th | he school which | n the application is crea     | ited for                    |                     |         |
| All 🗸                                              | Search                                                                                                    |                                                                     |                 |                               |                             |                     |         |
| Tacks                                              | Showing 1 to 10 of 25 records                                                                                                    |                                                                     |                 |                               |                             |                     |         |
| Application Tasks _                                | Pre-Application Title                                                                                                    | Pre-Application<br>Due Date                                         | Owner           | School Name                   | Status                      | Last Modified Date  | EGMS IC |
| Pending Tasks<br>Completed Tasks                   |                                                                                                    | 06/30/2024                                                          |                 | Adna<br>Elementary<br>School  | Revision<br>Initiated       | 06/28/2024 02:53 AM |         |
| Applications -                                     | and the second second se | 07/01/2024                                                          |                 |                               | Accepted                    | 06/27/2024 06:10 AM |         |
| Pre-Applications                                   |                                                                                                    | 08/31/2024                                                          |                 |                               | Converted to<br>Application | 06/07/2024 03:38 PM |         |
| Recently Viewed -                                  |                                                                                                    | 07/31/2024                                                          |                 |                               | Converted to<br>Application | 04/30/2024 04:44 PM |         |
| Adna School District<br>Adna School District       |                                                                                                    | 05/31/2024                                                          |                 |                               | Converted to<br>Application | 04/23/2024 04:37 PM |         |
| Automation Runtime Anno                            |                                                                                                    | 03/11/2025                                                          |                 |                               | Converted to<br>Application | 04/02/2024 01:33 PM |         |
| Automation Runtime Anno                            |                                                                                                    | 02/29/2024                                                          |                 |                               | Converted to<br>Application | 02/14/2024 12:02 PM |         |
| Automation Runtime Anno<br>Automation Runtime Anno |                                                                                                    | 12/31/2024                                                          |                 | Adna<br>Middle/High<br>School | Converted to<br>Application | 01/16/2024 06:48 AM |         |
| Automation Runtime Anno                            |                                                                                                    | 01/31/2025                                                          |                 |                               | Converted to<br>Application | 01/03/2024 05:41 AM |         |
| Should Grann applic                                |                                                                                                    | 10/30/2023                                                          |                 |                               | Converted to<br>Application | 10/20/2023 04:53 AM |         |

11. Next is the Grants tab.

| Washington Office of Superintendent of<br>PUBLIC INSTRUCTION | Education Grants Management System                                                                                                    |                                   |                         |                        |               |                |                         |                        | Gr      |
|--------------------------------------------------------------|----------------------------------------------------------------------------------------------------|-----------------------------------|-------------------------|------------------------|---------------|----------------|-------------------------|------------------------|---------|
| <                                                            | Opportunities Applications Grants Monitoring                                                                                            | ¢                                 |                         |                        |               |                |                         |                        |         |
| Q Search -                                                   | ▲ Applications - All 🛛 🚯                                                                                                    |                                   |                         |                        |               |                |                         |                        |         |
| Search Q                                                     | <ol> <li>Search: To find applications, search for the Grant nan</li> <li>School Applications: For School Applications, the S</li> </ol> | me or EGMS ID<br>ichool Name colu | mn shows the school     | which the application  | n is created  | for            |                         |                        |         |
| All 🗸                                                        | Search Q                                                                                                    |                                   |                         |                        |               |                |                         |                        |         |
| Tasks -                                                      | Showing 1 to 10 of 105 records                                                                                                    |                                   |                         |                        |               |                |                         |                        |         |
| Application Tasks _                                          | Application Title                                                                                                    | Fiscal<br>Year                    | Application Due<br>Date | Submitted On           | Owner         | School<br>Name | Status                  | Last Modified<br>Date  | EGMS ID |
| Pending Tasks<br>Completed Tasks                             |                                                                                                    | 2023                              | 04/12/2025              | 03/13/2025<br>03:38 AM | Admin<br>Adna |                | Converted to<br>Award   | 03/13/2025<br>03:43 AM | 1       |
| Activities –                                                 |                                                                                                    | 2023                              | 04/10/2025              | 03/11/2025<br>01:43 AM | Admin<br>Adna |                | Converted to<br>Award   | 03/11/2025<br>01:48 AM |         |
| Pre-Applications                                             |                                                                                                    | 2023                              | 04/02/2025              | 03/03/2025<br>09:44 AM | Admin<br>Adna |                | Converted to<br>Award   | 03/03/2025<br>09:51 AM |         |
| Recently Viewed -                                            |                                                                                                    | 2023                              | 03/28/2025              | 02/26/2025<br>01:40 AM | Admin<br>Adna |                | Converted to<br>Award   | 02/26/2025<br>01:45 AM | :       |
| Adna School District                                         |                                                                                                    | 2023                              | 03/26/2025              | 02/24/2025<br>01:04 AM | Admin<br>Adna |                | Converted to<br>Award   | 02/24/2025<br>01:09 AM |         |
|                                                              |                                                                                                    | 2023                              | 03/22/2025              | 02/20/2025<br>03:18 AM | Admin<br>Adna |                | Converted to<br>Award   | 02/20/2025<br>03:22 AM | 1       |
|                                                              |                                                                                                    | 2023                              | 03/22/2025              | 02/20/2025<br>01:42 AM | Admin<br>Adna |                | Converted to<br>Award   | 02/20/2025<br>01:47 AM | 1       |
|                                                              |                                                                                                    | 2024                              | 07/31/2025              | 02/11/2025<br>12:23 PM | Admin<br>Adna |                | Converted to<br>Award   | 02/11/2025<br>12:32 PM |         |
|                                                              |                                                                                                    | 2025                              | 01/31/2026              | 01/31/2025<br>12:25 PM | Admin<br>Adna |                | Not<br>Recommen         | 02/17/2025<br>11:33 AM | 1       |
|                                                              |                                                                                                    | 2025                              | 02/28/2025              | 11/25/2024<br>04:48 PM | Admin<br>Adna |                | Submitted to<br>Grantor | 11/25/2024<br>04:48 PM |         |

| <b>X</b> Search –                                  | ▲ Grants - All ≫ ④                                                                                    |                                                                      |                                          |                                   |                         |              |                    |           |           |
|----------------------------------------------------|----------------------------------------------------------------------------------------------------|----------------------------------------------------------------------|------------------------------------------|-----------------------------------|-------------------------|--------------|--------------------|-----------|-----------|
| Search Q                                           | Search: To find Grants, search for the Grant Titt<br>Navigation: Click the subaward link in the Activ | le or EGMS ID<br>e Subaward column to access the                     | active subaward fo                       | r a Grant                         |                         |              |                    |           |           |
| All 🗸                                              | Create Refund: Click the subaward link in the A<br>Create Reimbursement Request: Click the sub        | ctive Subaward column. Navigate<br>award link in the Active Subaward | to the Expenditure<br>I column. Navigate | es tab.<br>to the Expenditures ta | ab.                     |              |                    |           |           |
| 📑 Tasks 🛛 🗕                                        |                                                                                                    |                                                                      |                                          |                                   |                         |              |                    |           |           |
| My Tasks _                                         | Search                                                                                                | < .                                                                  |                                          |                                   |                         |              |                    |           |           |
| Pending Tasks                                      | Showing 1 to 10 of 27 records                                                                         |                                                                      |                                          |                                   |                         |              |                    |           |           |
| Completed Tasks                                    | Grant Title                                                                                           | School<br>Name                                                       | Project<br>Period                        | Total Budgeted<br>Expenditures    | Expenditures<br>(Spent) | Balance      | Active<br>Subaward | Status    | EGM<br>ID |
| Activities –                                       |                                                                                                    |                                                                      |                                          |                                   | (spend)                 |              |                    |           |           |
| Grants, Subawards &<br>Amendments                  |                                                                                                    |                                                                      | 4/22/2025<br>-<br>3/13/2026              |                                   | \$0.00                  | \$81,000.00  | AD812              | Active    |           |
| Grants<br>Subewards                                |                                                                                                    |                                                                      | 4/20/2025                                |                                   | \$0.00                  | \$81,000.00  | AD811              | Active    |           |
| Amendment Requests                                 |                                                                                                    |                                                                      | 4/12/2025                                |                                   | \$0.00                  | \$81,000.00  | AD810              | Active    |           |
| Adna School District                               |                                                                                                    |                                                                      | 4/7/2025 -                               |                                   | \$0.00                  | \$81,000.00  | AD809              | Active    |           |
| Adna School District<br>Automation Runtime Anno    |                                                                                                    |                                                                      | 4/5/2025 - 2/24/2026                     |                                   | \$0.00                  | \$81,000.00  | AD808              | Active    |           |
| Automation Runtime Anno<br>Automation Runtime Anno |                                                                                                    |                                                                      | 4/1/2025 -<br>2/20/2026                  |                                   | \$0.00                  | \$81,000.00  | AD807              | Active    |           |
| Automation Runtime Anno                            |                                                                                                    |                                                                      | 4/1/2025 -                               |                                   | \$0.00                  | \$81,000.00  | AD806              | Active    |           |
| Automation Runtime Anno                            |                                                                                                    |                                                                      | 1/1/2024 -                               |                                   | 505.4.00                |              | 10.000             | 01 1/0    |           |
| Automation Runtime Anno                            |                                                                                                    |                                                                      | 2/28/2026                                |                                   | ə354.00                 | \$100,646.00 | AU066              | Closed/Co |           |
| Consolidated Grant Applic                          |                                                                                                    |                                                                      | 1/1/2024 -<br>12/31/2025                 |                                   | \$4,586.00              | \$101,414.00 | AD-test-05         | Closed/Co |           |

12. Click the "Subawards" link on the left navigation panel.

13. Next click "Amendment Requests" from the left navigation panel.

|                                              | Search: To find Awards, search for the<br>Create Refund: Click the View button<br>Create Reimbursement Request: Cli | Award Title or Award EGMS<br>in the Actions column. Naviga<br>ck the View button in the Action | ID<br>te to the Expenditures tab.<br>ns column. Navigate to the Expen | ditures tab.                |           |                        |           |
|----------------------------------------------|----------------------------------------------------------------------------------------------------|------------------------------------------------------------------------------------------------|-----------------------------------------------------------------------|-----------------------------|-----------|------------------------|-----------|
| Fasks -                                      | Search Q                                                                                                    |                                                                                                |                                                                       |                             |           |                        |           |
| –<br>My Tasks –                              |                                                                                                    |                                                                                                |                                                                       |                             |           | * Records are sorted l | by Create |
| Pending Tasks                                | Showing 1 to 10 of 38 records                                                                                       | School Name                                                                                    | Rudget Period Dates                                                   | Total Budgeted Expenditures | Status    | Varaian Number         | ECMS      |
| Completed Tasks                              | Title                                                                                                    | School Name                                                                                    | Budget Period Dates                                                   | Total Budgeted Expenditures | Status    | Version Number         | EGMS      |
| Activities –                                 | Pri School User 3                                                                                                   | Adna Elementary School                                                                         | 4/1/2023 - 1/26/2025                                                  |                             | Closed    | 1                      | AD3       |
| Grants, Subawards &                          | Pri School US Comp                                                                                                  | Adna Elementary School                                                                         | 8/1/2023 - 12/30/2025                                                 |                             | Amended   | 1                      | AD-yt-    |
| Amendments                                   | Pri School US Comp                                                                                                  | Adna Elementary School                                                                         | 8/1/2023 - 12/30/2025                                                 |                             | Activated | 2                      | AD-yt-    |
| Suboursele .                                 | Pri 1 closeout                                                                                                    |                                                                                                | 4/1/2023 - 9/19/2023                                                  |                             | Closed    | 1                      | AD-3      |
| Amendment Requests                           | Pri 2 closeout                                                                                                    |                                                                                                | 1/1/2023 - 9/20/2023                                                  |                             | Closed    | 1                      | AD-3      |
| Recently Viewed -                            | FP Example - Formula<br>AnnouncementMIII#3782280832                                                                 |                                                                                                | 12/30/2023 - 12/29/2024                                               |                             | Closed    | 1                      | AD-3      |
| Adna School District<br>Adna School District | FP Example - Formula<br>AnnouncementMIV#2007883034                                                                  |                                                                                                | 12/30/2023 - 12/29/2024                                               |                             | Closed    | 1                      | AD-4      |
| Automation Runtime Anno                      | pri test Directed Announcement 1                                                                                    |                                                                                                | 1/1/2024 - 1/30/2025                                                  |                             | Amended   | 1                      | AD-tes    |
| Automation Runtime Anno                      | pri test Directed Announcement 1                                                                                    |                                                                                                | 1/1/2024 - 1/30/2025                                                  |                             | Amended   | 2                      | AD-tes    |
| Automation Runtime Anno                      | pri test Directed Announcement 1                                                                                    |                                                                                                | 1/1/2024 - 1/30/2025                                                  |                             | Closed    | 3                      | AD-tes    |
| Automation Runtime Anno                      | Show 10 🖌 Entries                                                                                                   |                                                                                                | То                                                                    | tal Records:38              |           |                        |           |
| Automation Runtime Anno                      |                                                                                                    |                                                                                                |                                                                       |                             |           |                        |           |
| Automation Runtime Anno                      |                                                                                                    |                                                                                                |                                                                       |                             |           |                        |           |
| Consolidated Grant Applic                    |                                                                                                    |                                                                                                |                                                                       |                             |           |                        |           |

14. Click the Monitoring tab from the gold toolbar.

| Washington Office of Superimendent of<br>PUBLIC INSTRUCTION | Education Grants Management S              | ystem                  |               |                                  |              |              |         |             | Gran          |
|-------------------------------------------------------------|--------------------------------------------|------------------------|---------------|----------------------------------|--------------|--------------|---------|-------------|---------------|
| <                                                           | A Opportunities Applications Grants        | Monitoring             |               |                                  |              |              |         |             |               |
| Q Search –                                                  | ▲ Amendment Requests - All ⊗               |                        |               |                                  |              |              |         |             |               |
| Search Q                                                    | Search: To find Amendments, search for the | Award Title or Award E | GMS ID        |                                  |              |              |         |             |               |
| All                                                         | Search                                     | Q                      |               |                                  |              |              |         |             |               |
|                                                             | Showing 1 to 10 of 28 records              |                        |               |                                  |              |              |         |             |               |
| 📑 Tasks 🛛 –                                                 |                                            | Cabaal                 | Demuset       | American                         |              |              |         | Aunard ECME | Created       |
| My Tasks 🗕                                                  | Award Title                                | Name                   | Type          | Types                            | Initiated By | Status       | EGMS ID | ID          | Subaward EGMS |
| Pending Tasks                                               |                                            |                        |               |                                  |              |              |         |             | ID            |
| Completed Tasks                                             |                                            |                        | Change        | Budget<br>Redirection            |              | Submitted to |         |             |               |
| 📁 Activities 🛛 🗕                                            |                                            |                        | Request       | Scope of Work                    | Subrecipient | Grantor      |         |             |               |
| Grants, Subawards &                                         |                                            |                        |               | Change                           |              |              |         |             |               |
| Amendments                                                  |                                            | Adna                   | Change        | Budget                           | Subraciniant | Created      |         |             |               |
| Grants                                                      |                                            | School                 | Request       | Redirection                      | oubreapient  | oreated      |         |             |               |
| Subawards                                                   |                                            |                        | Change        | Scope of Work                    |              |              |         |             |               |
| Amendment Requests                                          |                                            |                        | Request       | Change                           | Subrecipient | Approved     |         |             |               |
| Recently Viewed -                                           |                                            | Adna                   |               | Carry Forward;                   |              |              |         |             |               |
| Adna School District                                        |                                            | Elementary             | Carry forward | Funding Change;<br>Scope of Work | State        | Approved     |         |             |               |
| Adna School District                                        |                                            | School                 |               | Change                           |              |              |         |             |               |
| Automation Runtime Anno                                     |                                            |                        | Change        | Eupling Change                   | State        | Force Closed |         |             |               |
| Automation Runtime Anno                                     |                                            |                        | Request       | r anding change                  | State        | Turce closed |         |             |               |
| Automation Runtime Anno                                     |                                            |                        |               | Carry Forward;                   |              |              |         |             |               |
| Automation Runtime Anno                                     |                                            |                        | Carry forward | Funding Change;<br>Scope of Work | State        | Force Closed |         |             |               |
| Automation Runtime Anno                                     |                                            |                        |               | Change                           |              |              |         |             |               |
| Automation Runtime Anno                                     |                                            |                        |               | Budget                           |              |              |         |             |               |
| Automation Runtime Anno                                     |                                            |                        | Change        | Redirection;                     | Subrecipient | Approved     |         |             |               |

15. Click "Program Reviews" from the left navigation panel.

| Sect. I. ther. To see upcoming Payments and Progress Reports dick and adjust the filter for the Scheduled Activities table   Name   Ny tasks   Ornelide Tasks   Ny tasks   Completed Tasks   Activities   Paring Tasks   Completed Tasks   Paring Tasks   Completed Tasks   Paring Tasks   Paring Ta                                                                                                    | Q Search –                | Scheduled Activities - All                                                                                     | *                                    |                                   |                        |            |               |         |
|----------------------------------------------------------------------------------------------------|---------------------------|----------------------------------------------------------------------------------------------------|--------------------------------------|-----------------------------------|------------------------|------------|---------------|---------|
| Ali   Stack   Taks   My Taks   Completed Taks   Completed Taks   Completed Taks   Completed Taks   Completed Taks   Completed Taks   Completed Taks   Completed Taks   Completed Taks   Completed Taks   Completed Taks   Completed Taks   Pagena Reguest   Pagena Reguest   Pagena Reguest   Out/During Adv/Reguest   Pagena Reguest   Out/During Adv/Reguest   Pagena Reguest   Out/During Adv/Reguest   Pagena Reguest   Out/During Adv/Reguest   Out/During Adv/Reguest   Out/During A                                                                                                    | Search Q                  | 1. Filter: To see upcoming Pay                                                                                 | yments and Progress Reports click an | d adjust the filter for the Scheo | duled Activities table |            |               |         |
| Showing 1 to 10 of 840 records       Subward Title       Subward ID       Type       Notification Date       Due Date       Owner       Edm         Pending Tasks       -       -       -       -       -       -       -       -       -       -       -       -       -       -       -       -       -       -       -       -       -       -       -       -       -       -       -       -       -       -       -       -       -       -       -       -       -       -       -       -       -       -       -       -       -       -       -       -       -       -       -       -       -       -       -       -       -       -       -       -       -       -       -       -       -       -       -       -       -       -       -       -       -       -       -       -       -       -       -       -       -       -       -       -       -       -       -       -       -       -       -       -       -       -       -       -       -       -       -       -       -       -       - <t< th=""><th>All w</th><th>Search</th><th>Q</th><th></th><th></th><th></th><th></th><th></th></t<>                                                                                                    | All w                     | Search                                                                                                    | Q                                    |                                   |                        |            |               |         |
| Tasks n   My Tasks n   My Tasks n   Pending Tasks n   Completed Tasks n   Montoring Activities n   Schedule n   Porgans Reviews n   Speak Ending n   Porgans Reviews n   Schedule n   Porgans Reviews n   Schedule n   Porgans Reviews n   Schedule n   Porgans Reviews n   Schedule n   Porgans Reviews n   Schedule n   Porgans Reviews n   Schedule n   Porgans Reviews n   Porgans Reviews n   Schedule n   Porgans Reviews n   Porgans Reviews n                                                                                                    | All                       | Showing 1 to 10 of 840 records                                                                                 |                                      |                                   |                        |            |               |         |
| My Tasks       _         Pending Tasks                                                                                                    | 🚽 Tasks 🛛 🗕               | Subaward Title                                                                                                 | Subaward ID                          | Туре                              | Notification Date      | Due Date 🛧 | Owner         | EGMS ID |
| Completed Tasks       Payment Request       0/12/02.03       0.01/520.34       Automation FD         Kativities       Payment Request       0/22/20.23       0.001/20.23       Automation FD         Social Encryption       Payment Request       0/22/20.23       0.01/520.34       Automation FD         Social Encryption       Payment Request       0/22/20.23       0.01/520.34       Automation FD         Social Encryption       0/30/20.23       0/10/20.34       Automation FD       Payment Request       0/22/20.23       0/10/20.34       Automation FD         Reinbursements       Payment Request       0/29/20.23       0/10/20.34       Automation FD       Payment Request       0/29/20.23       0/10/20.34       Automation FD         Progress Report       0/29/20.23       0/01/20.23       Automation FD       Payment Request       0/29/20.23       0/501/20.23       Automation FD         Reinbursements       Payment Request       0/29/20.23       0/501/20.23       Automation FD       Payment Request       0/29/20.23       0/501/20.23       Automation FD         Adna School District       Automation FD       Payment Request       0/29/20.23       0/51/20.23       Automation FD         Adna School District       Automation FD       Payment Request       0/29/20.23       0/51/52.2                                                                                                  | ly Tasks<br>Pending Tasks |                                                                                                    |                                      | Performance<br>Progress Report    | 01/30/2023             | 02/01/2023 | Automation FD |         |
| Activities       -         Kontivities       -         Kontivities       -         Schoule       -         Pogram Reverses       -         Schoule       -         Pogram Reverses       -         Schoule       -         Pogram Reverses       -         Schoule       -         Pogram Reverses       -         Schoule       -         Pogram Reverses       -         Schoule       -         Pogram Reverses       -         Remoursements       -         Returds       -         Pograms Report       -         Pograms Report       -         Pograms Report       -         Pograms Report       -         Pograms Report       -         Pograms Report       -         Pograms Report       -         Pograms Report       -         Pograms Report       -         Pograms Report       -         Pograms Report       -         Pograms Report       -         Pograms Report       -         Pograms Report       -         Pograment Request                                                                                                    | Completed Tasks           |                                                                                                    |                                      | Payment Request                   | 01/29/2023             | 02/15/2023 | Automation FD |         |
| Popum Reverse<br>Special Education Progr       Payment Request       0/26/2023       0/15/2023       Automation FD         Popum Reverse<br>Special Education Progr       Performance<br>Progress Report       0/3/3/2023       0/10/2023       Automation FD         Reimbursements<br>Returds       Performance<br>Progress Report       0/29/2023       0/01/2023       Automation FD         Progress Report       0/29/2023       0/01/2023       Automation FD         Performance<br>Progress Report       0/29/2023       0/01/2023       Automation FD         Addamation FD       Performance<br>Progress Report       0/29/2023       0/01/2023       Automation FD         Addamation FD       Performance<br>Progress Report       0/29/2023       0/01/2023       Automation FD         Addamation Runtime Ann       Automation Runtime Ann       Automation Runtime Ann       Automation Runtime Ann       Automation Runtime Ann                                                                                                    | Activities –              |                                                                                                    |                                      | Performance<br>Progress Report    | 02/27/2023             | 03/01/2023 | Automation FD |         |
| Performance       03/30/2023       04/01/2023       Automation FD         Performance       03/30/2023       04/01/2023       Automation FD         Reinbursements       Performance       03/30/2023       04/01/2023       Automation FD         Reinbursements       Performance       04/29/2023       05/01/2023       Automation FD         Performance       04/29/2023       05/01/2023       Automation FD         Performance       04/29/2023       05/01/2023       Automation FD         Performance       04/29/2023       05/01/2023       Automation FD         Automation FD       Performance       04/29/2023       05/01/2023       Automation FD         Automation FD       Performance       04/29/2023       05/01/2023       Automation FD         Automation FD       Performance       04/29/2023       05/01/2023       Automation FD         Automation FU       Payment Request       04/28/2023       05/01/2023       Automation FD         Automation FU       Payment Request       04/28/2023       05/01/2023       Automation FD         Automation FU       Payment Request       04/28/2023       05/01/2023       Automation FD         Automation FU       Payment Request       04/28/2023       05/01/2023       Automa                                                                                                    | Schedule                  | The second second second second second second second second second second second second second second second s |                                      | Payment Request                   | 02/26/2023             | 03/15/2023 | Automation FD |         |
| ayments       Payment Request       03/29/2023       04/15/2023       Automation FD         Rembursements       Performance       04/29/2023       05/01/2023       Automation FD         epoting       -       Performance       04/29/2023       05/01/2023       Automation FD         Progress Report       04/29/2023       05/01/2023       Automation FD         Progress Report       04/29/2023       05/01/2023       Automation FD         Adna School District       04/29/2023       05/01/2023       Automation FD         Automation Runtime Ann       10 v Entries       Total Records: 840       V                                                                                                    | Program Reviews           |                                                                                                    |                                      | Performance<br>Progress Report    | 03/30/2023             | 04/01/2023 | Automation FD |         |
| Reinbursements       Reinbursements       Reinburse       Reinbursements       Reinburse       Reinbursements       Reinbursements       Reinbursements       Reinburse       Reinburse       Reinburse       Reinburse       Reinburse       Reinburse       Reinburse       Reinburse       Reinburse       Reinburse       Reinburse       Reinburse       Reinburse       Reinburse | ayments –                 |                                                                                                    |                                      | Payment Request                   | 03/29/2023             | 04/15/2023 | Automation FD |         |
| Recently Viewed       Performance<br>Progress Report       04/29/2023       05/01/2023       Automation FD         Recently Viewed       Payment Request       04/28/2023       05/15/2023       Automation FD         Adna School District<br>Automation Runtime Ann       No       10 • Entries       Total Records: 840       School Viewed       School Viewed         Automation Runtime Ann       Automation Runtime Ann       No       School Viewed       School Viewed       <             | Reimbursements<br>Refunds |                                                                                                    |                                      | Performance<br>Progress Report    | 04/29/2023             | 05/01/2023 | Automation FD |         |
| Progress Reports     Payment Request     04/28/2023     05/15/2023     Automation FD       Adna School District     Payment Request     04/28/2023     05/15/2023     Automation FD       Adna School District     Now 10 • Entries     Total Records: 840     Total Records: 840                                                                                                    | eporting –                |                                                                                                    |                                      | Performance<br>Progress Report    | 04/29/2023             | 05/01/2023 | Automation FD |         |
| Recently Viewed       -         Adma School District       Payment Request       04/28/2023       05/15/2023       Automation FD         Adma School District       Show       10 • Entries       Total Records: 840       -         Automation Runtime Ann       Automation Runtime Ann       -       -       -         Automation Runtime Ann       -       -       -       -       -         Automation Runtime Ann       -       -       -       -       -       -         Automation Runtime Ann       -       -       -       -       -       -       -       -       -       -       -       -       -       -       -       -       -       -       -       -       -       -       -       -       -       -       -       -       -       -       -       -       -       -       -       -       -       -       -       -       -       -       -       -       -       -       -       -       -       -       -       -       -       -       -       -       -       -       -       -       -       -       -       -       -       -       - <td>Progress Reports</td> <td></td> <td></td> <td>Payment Request</td> <td>04/28/2023</td> <td>05/15/2023</td> <td>Automation FD</td> <td></td>                                                                                                    | Progress Reports          |                                                                                                    |                                      | Payment Request                   | 04/28/2023             | 05/15/2023 | Automation FD |         |
| dna School District<br>dna School District<br>utomation Runtime Ann<br>utomation Runtime Ann                                                                                                    | Recently Viewed –         |                                                                                                    |                                      | Payment Request                   | 04/28/2023             | 05/15/2023 | Automation FD |         |
| utomation Runtime Ann utomation Runtime Ann                                                                                                    | idna School District      | Show 10 		 Entries                                                                                             |                                      | т                                 | otal Records: 840      |            |               |         |
| Automation Runtime Ann Automation Runtime Ann                                                                                                    | Automation Runtime Ann    |                                                                                                    |                                      |                                   |                        |            |               |         |
| Automation Runtime Ann                                                                                                    | Automation Runtime Ann    |                                                                                                    |                                      |                                   |                        |            |               |         |
|                                                                                                    | Automation Runtime Ann    |                                                                                                    |                                      |                                   |                        |            |               |         |
| Automation Runtime Ann                                                                                                    | Automation Runtime Ann    |                                                                                                    |                                      |                                   |                        |            |               |         |

16. Click "Special Education Program Review" from the left navigation panel.

| A Program    | n Reviews - All 🛛 🗧                               |                                                                                                    |                                                                                                    |                                                                                                    |                                                                                                    |                                                                                                    |                                                                                                    |
|--------------|---------------------------------------------------|----------------------------------------------------------------------------------------------------|----------------------------------------------------------------------------------------------------|----------------------------------------------------------------------------------------------------|----------------------------------------------------------------------------------------------------|----------------------------------------------------------------------------------------------------|----------------------------------------------------------------------------------------------------|
| Search       | Q                                                 |                                                                                                    |                                                                                                    |                                                                                                    |                                                                                                    |                                                                                                    |                                                                                                    |
| Showing 1 to | 23 of 23 records                                  |                                                                                                    |                                                                                                    |                                                                                                    |                                                                                                    | * Records ar                                                                                                    | e sorted by Last Modifi                                                                                                    |
| EGMS<br>ID   | Review Type                                       | Program Review Title                                                                                                    | Program Review<br>Dates                                                                                                    | OSPI Team<br>Lead                                                                                                    | Organization Team<br>Lead                                                                                                    | Organization                                                                                                    | Status                                                                                                    |
|              | Program                                           |                                                                                                    | 9/16/2022 - 9/16/2023                                                                                                    | PMInternal Ross                                                                                                    | Admin Adna                                                                                                    | Adna School<br>District                                                                                                    | Closed                                                                                                    |
|              | Program & Fiscal                                  |                                                                                                    | 5/1/2024 - 11/30/2024                                                                                                    | PMInternal Ross                                                                                                    | Admin Adna                                                                                                    | Adna School<br>District                                                                                                    | Sent to Organizat<br>Response                                                                                                    |
|              | Program & Fiscal                                  |                                                                                                    | 6/1/2024 - 2/28/2025                                                                                                    | PMInternal Ross                                                                                                    | Admin Adna                                                                                                    | Adna School<br>District                                                                                                    | Sent to Organizat<br>Response                                                                                                    |
|              | Program & Fiscal                                  |                                                                                                    | 6/1/2024 - 8/31/2024                                                                                                    | PMInternal Ross                                                                                                    | Admin Adna                                                                                                    | Adna School<br>District                                                                                                    | Sent to Organizat<br>Response                                                                                                    |
|              | Program & Fiscal                                  |                                                                                                    | 7/1/2024 - 12/31/2024                                                                                                    | PMInternal Ross                                                                                                    | Admin Adna                                                                                                    | Adna School<br>District                                                                                                    | Closed                                                                                                    |
|              | Program                                           |                                                                                                    | 8/1/2024 - 8/31/2024                                                                                                    | PMInternal Ross                                                                                                    | Admin Adna                                                                                                    | Adna School<br>District                                                                                                    | Sent to Organizat<br>Response                                                                                                    |
|              | Program & Fiscal                                  |                                                                                                    | 8/1/2024 - 8/31/2024                                                                                                    | PMInternal Ross                                                                                                    | Admin Adna                                                                                                    | Adna School<br>District                                                                                                    | Submitted to Gra                                                                                                    |
|              |                                                   |                                                                                                    | 1                                                                                                    | fotal Records:23                                                                                                    |                                                                                                    |                                                                                                    |                                                                                                    |
|              |                                                   |                                                                                                    |                                                                                                    |                                                                                                    |                                                                                                    |                                                                                                    |                                                                                                    |
|              | ► Program<br>Search<br>Showing 1 to<br>EGMS<br>ID | Program Reviews - All      Search      C      Showing 1 to 223 records      EGMS     Program 4. Fiscal      Program 4. Fiscal | Program Reviews - All      Search      Search      Construct of the search of the search | Program Reviews - All         Program Review Title         Program Review Title         Program | Program Reviews - All      Search      Search      Converse Ito 2:3 records      Forgram Review Title     Program Review Title     Program Review Title     Program & Fiscal     Program & Fiscal     Program & | Program Reviews - All      Search     Search     Construct of to 23 records      Fonds Review Type     Program Review Title     Program Review Title     Program Review Title     Program & Fiscal     Program & Fiscal     Program & | Program Reviews - All *         Search       Control 10 22 records         EGMS       Review Type       Program Review Title       Program Review Market       OSP1 Team Lead       Organization Team Lead       Organization Team District         Program 8. Fiscal       Program 8. Fiscal       9/16/2022 - 9/16/2023       PMInternal Ross       Admin Adna       Adma School District         Program 8. Fiscal       6/1/2024 - 1/1/30/2024       PMInternal Ross       Admin Adna       Adma School District         Program 8. Fiscal       6/1/2024 - 2/20/2025       PMInternal Ross       Admin Adna       Adma School District         Program 8. Fiscal       6/1/2024 - 1/2/31/2024       PMInternal Ross       Admin Adna       Adma School District         Program 8. Fiscal       6/1/2024 - 8/31/2024       PMInternal Ross       Admin Adna       Adma School District         Program 8. Fiscal       6/1/2024 - 8/31/2024       PMInternal Ross       Admin Adna       Adma School District         Program 8. Fiscal       6/1/2024 - 8/31/2024       PMInternal Ross       Admin Adna       Adma School District         Program 8. Fiscal       6/1/2024 - 8/31/2024       PMInternal Ross       Admin Adna       Adma School District         Program 8. Fiscal       6/1/2024 - 8/31/2024       PMInternal Ross       Admin Adna       Adma School Dis |

17. Click "Reimbursements" from the left navigation panel.

| Search Q                              | Search          | Q             |                      |                            |                                  |                      |                                      |
|---------------------------------------|-----------------|---------------|----------------------|----------------------------|----------------------------------|----------------------|--------------------------------------|
| All 🗸                                 | Showing 1 to 15 | of 15 records |                      |                            |                                  | * Recon              | is are sorted by Last Modifie        |
| 📑 Tasks 🛛 🗕                           | EGMS ID         | Review Type   | Program Review Title | OSPI Team Lead             | Organization Team Lead           | Organization         | Status                               |
| My Tasks 🗕                            |                 |               |                      | PMInternal Ross            | Admin Adna                       | Adna School District | Submitted to Grantor                 |
| Pending Tasks<br>Completed Tasks      | 1               |               |                      | PMInternal Ross            | Admin Adna                       | Adna School District | Submitted to Grantor                 |
| 🏳 Activities –                        |                 |               |                      | PMInternal Ross            | Admin Adna                       | Adna School District | Submitted to Grantor                 |
| Monitoring Activities –               |                 |               |                      | lvan                       | Admin Adna                       | Adna School District | Submitted to Grantor                 |
| Program Reviews                       |                 |               |                      | Jennifer Story             | Admin Adna                       | Adna School District | Closed                               |
| Special Education Progr               |                 |               |                      | PMInternal Ross            | Admin Adna                       | Adna School District | Report Sent to Organizat             |
| Reimbursements                        |                 |               |                      | PMInternal Ross            | Admin Adna                       | Adna School District | Sent to Organization for<br>Response |
| Refunds -                             |                 |               |                      | Jennifer Story             | Admin Adna                       | Adna School District | Report Sent to Organizat             |
| Progress Reports                      |                 |               |                      |                            |                                  |                      | Sent to Organization for             |
| <ul> <li>Recently Viewed –</li> </ul> | 1               |               |                      | Total Rec                  | cords:15                         |                      | Control organization for             |
| Adna School District                  |                 |               |                      |                            |                                  |                      |                                      |
| Adna School District                  |                 |               |                      |                            |                                  |                      |                                      |
| Automation Runtime Ann                |                 |               |                      |                            |                                  |                      |                                      |
| Automation Runtime Ann                |                 |               |                      |                            |                                  |                      |                                      |
| Automation Runtime Ann                |                 |               |                      |                            |                                  |                      |                                      |
| Automation Runtime Ann                |                 |               |                      |                            |                                  |                      |                                      |
| Automation Runtime Ann                |                 |               |                      |                            |                                  |                      |                                      |
| Automation Runtime Ann                |                 |               |                      |                            |                                  |                      |                                      |
| Automation Runtime Ann                | GovGra          | ants          |                      | OSPI Home   Site Info   No | on Disclosure Agreement   Confli | ct of Interest       |                                      |

## 18. Click "Refunds."

|                          | Showing 1 to 10 of 91 records |          |                         |                       |                  |                |                  |                 |            |              |
|--------------------------|-------------------------------|----------|-------------------------|-----------------------|------------------|----------------|------------------|-----------------|------------|--------------|
| 📲 Tasks 🛛 🗕              |                               | Subaward | Subrecipient            |                       | Total            | Payment        | Submission       |                 | Processing | EGMS         |
| My Tasks _               | Subaward Grant Title          | ID       | Organization            | School                | Expenditures     | Period         | Date             | Status          | Status     | ID           |
| Pending Tasks            |                               |          |                         |                       | Requested        |                |                  |                 |            |              |
| Completed Tasks          |                               |          | Adna School             | Adna<br>Elementary    |                  | 4/1/2023-      |                  | Force           |            | PR-          |
| Activities –             |                               |          | District                | School                |                  | -8/31/2023     |                  | Closed          |            | -922         |
| onitoring Activities –   |                               |          | Adna School             | Adna                  |                  | 1/1/2024-      |                  | -               | -          | PR-          |
| Schedule                 |                               |          | District                | Middle/High<br>School |                  | -1/31/2024     | 01/25/2024       | Approved        | Processed  | -1136        |
| rogram Reviews           |                               |          |                         | Adna                  |                  |                |                  |                 |            |              |
| Special Education Progr  |                               |          | Adna School<br>District | Middle/High           |                  | 2/1/2024-      |                  | Force           |            | PR-          |
| yments –                 |                               |          | District                | School                |                  | DEGIEGEN       |                  | 010300          |            | TIOL         |
| teimbursements           |                               |          | Adna School             | Adna<br>Middle/High   |                  | 2/1/2024-      |                  | Force           |            | PR-          |
| efunds                   |                               |          | District                | School                |                  | -3/31/2024     |                  | Closed          |            | -1206        |
| ioning –                 |                               |          | Adna School             |                       |                  | 12/26/2023-    |                  | Force           |            | PR-          |
| ess Reports              |                               |          | District                |                       |                  | -3/31/2024     |                  | Closed          |            | -1250        |
| Recently Viewed –        |                               |          | Adna School<br>District |                       |                  | 4/1/2024-      | 04/25/2024       | Approved        | Processed  | PR-          |
| dna School District      |                               |          | Distinct                | Adaa                  |                  | 4.3012024      |                  |                 |            | 12.54        |
| dna School District      |                               |          | Adna School             | Middle/High           |                  | 2/1/2024-      |                  | Force           |            | PR-          |
| Itomation Runtime Ann    |                               |          | District                | School                |                  | -4/30/2024     |                  | Closed          |            | -1200        |
| utomation Runtime Ann    |                               |          | Adna School             |                       |                  | 12/26/2023-    |                  | Force           |            | PR-          |
| utomation Runtime Ann    |                               |          | District                |                       |                  | -4/30/2024     |                  | Closed          |            | -1262        |
| utomation Runtime Ann    |                               |          | Adna School<br>District |                       |                  | -4/30/2024-    | 05/02/2024       | Approved        | Processed  | -1308        |
| tomation Runtime Ann     |                               |          | and there is            | Adna                  |                  | 1.000          |                  | 24              |            |              |
| tomation Runtime Ann     |                               |          | Adna School<br>District | Middle/High           |                  | 2/1/2024-      |                  | Force<br>Closed |            | PR-<br>-1312 |
| Automation Runtime Ann   | GovGrants                     |          | OSI                     | PI Home   Site Info   | Non Disclosure A | greement   Con | lict of Interest |                 |            |              |
| Consolidated Grant Appli | eee* ganderal hy KD Systems   |          |                         |                       |                  |                |                  |                 |            |              |

| All                              | ~     | Search                      | Q              |                              |                               |                                    |                          |                    |                      |                      |          |
|----------------------------------|-------|-----------------------------|----------------|------------------------------|-------------------------------|------------------------------------|--------------------------|--------------------|----------------------|----------------------|----------|
|                                  |       | Showing 1 to 7 of 7 records |                |                              |                               |                                    |                          |                    |                      |                      |          |
| Tasks<br>My Tasks                | -     | Subaward Grant Title        | Subaward<br>ID | Subrecipient<br>Organization | School                        | Total<br>Expenditures<br>Requested | Payment<br>Period        | Submission<br>Date | Status               | Processing<br>Status | EG<br>ID |
| Pending Tasks<br>Completed Tasks |       |                             |                | Adna School<br>District      |                               |                                    | 1/1/2023-<br>-9/20/2023  |                    | Created              |                      |          |
| Activities Monitoring Activities | -     |                             |                | Adna School<br>District      | Adna<br>Middle/High<br>School |                                    | 1/1/2024-<br>-1/31/2024  | 02/14/2024         | Approved             |                      |          |
| Schedule<br>Program Reviews      | roor  |                             |                | Adna School<br>District      | Calou                         |                                    | 4/1/2025-<br>-2/20/2026  | 02/25/2025         | Submitted to Grantor |                      |          |
| Payments<br>Reimbursements       | -     |                             |                | Adna School<br>District      | Adna<br>Elementary<br>School  |                                    | 8/1/2023-<br>-12/30/2025 | 08/16/2023         | Approved             |                      |          |
| Refunds                          |       |                             |                | Adna School<br>District      |                               |                                    | 1/1/2023-<br>-8/31/2023  |                    | Created              |                      |          |
| Progress Reports                 |       |                             |                | Adna School<br>District      |                               |                                    | 1/1/2024-<br>-1/31/2024  | 01/05/2024         | Approved             |                      |          |
| Adna School District             | - bs  |                             |                | Adna School<br>District      |                               |                                    | 1/1/2024-<br>-2/29/2024  | 01/08/2024         | Approved             |                      |          |
| Adna School District             | 400   |                             |                |                              | Tota                          | I Records: 7                       |                          |                    |                      |                      |          |
| Automation Runtime               | Ann   |                             |                |                              |                               |                                    |                          |                    |                      |                      |          |
| Automation Runtime               | Ann   |                             |                |                              |                               |                                    |                          |                    |                      |                      |          |
| Automation Runtime               | Ann   |                             |                |                              |                               |                                    |                          |                    |                      |                      |          |
| Automation Runtime               | Ann   |                             |                |                              |                               |                                    |                          |                    |                      |                      |          |
| Automation Runtime               | Ann   | •                           |                |                              |                               |                                    |                          |                    |                      |                      |          |
| Consolidated Grant A             | Annli |                             |                | OS                           | PI Home   Site Info           | )   Non Disclosure A               | greement   Con           | flict of Interest  |                      |                      |          |

20. Click the pie chart icon on the gold toolbar.

| Washington Office of Superintendent of<br>PUBLIC INSTRUCTION             | Education Grants Management System                                                                                                    |                                 |             |                              |            |                      | Gran    |
|--------------------------------------------------------------------------|----------------------------------------------------------------------------------------------------|---------------------------------|-------------|------------------------------|------------|----------------------|---------|
| <                                                                        | A Opportunities Applications Grants Monitoring                                                                                                    |                                 |             |                              |            |                      |         |
| Q Search –                                                               | ▲ Progress Reports - All 🗧                                                                                                    |                                 |             |                              |            |                      |         |
| Search Q                                                                 | 1. Search: To find Progress Reports, search for the Subaward Title of                                                                                                    | r EGMS ID                       |             |                              |            |                      |         |
| All                                                                      | Search Q                                                                                                    |                                 |             |                              |            |                      |         |
| All                                                                      | Showing 1 to 10 of 89 records                                                                                                    |                                 |             |                              |            |                      |         |
| 📑 Tasks 🛛 🗕                                                              | Subaward Title                                                                                                    | Progress Report Title           | Subaward ID | School                       | Due Date   | Status               | EGMS ID |
| My Tasks -<br>Pending Tasks                                              |                                                                                                    | PRo                             |             |                              | 02/01/2023 | Submitted to Grantor |         |
| Completed Tasks –                                                        | and the second second se | PRo                             |             |                              | 03/01/2023 | Created              |         |
| Monitoring Activities –<br>Schedule                                      |                                                                                                    | Pri School user Progress Report |             | Adna<br>Elementary<br>School | 08/01/2023 | Created              |         |
| Program Reviews<br>Special Education Progr<br>Payments –                 |                                                                                                    | Pri School user Progress Report |             | Adna<br>Elementary<br>School | 09/01/2023 | Submitted to Grantor |         |
| Reimbursements<br>Refunds                                                |                                                                                                    | PR                              |             | Adna<br>Elementary<br>School | 09/01/2023 | Created              |         |
| Reporting –<br>Progress Reports                                          | 100 B 100                                                                                                    | PRo                             |             |                              | 09/21/2023 | Created              |         |
| Recently Viewed –     Adna School District                               |                                                                                                    | PR                              |             | Adna<br>Elementary<br>School | 10/01/2023 | Created              |         |
| Adna School District<br>Automation Runtime Ann<br>Automation Runtime Ann |                                                                                                    | PR                              |             | Adna<br>Elementary<br>School | 11/01/2023 | Created              |         |
|                                                                          |                                                                                                    |                                 |             |                              |            |                      |         |

21. Click View Standard Reports from the left navigation panel.

| Washington Office of Superintendent of<br>PUBLIC INSTRUCTION | Education Grants Management System               | 💙 Gri |
|--------------------------------------------------------------|--------------------------------------------------|-------|
| <                                                            | A Opportunities Applications Grants Monitoring C |       |
| Q Search –                                                   | Refine Filter                                    |       |
| Search Q                                                     | By Phase -                                       | Ap    |
| All 🗸                                                        | Opportunities                                    |       |
| Activities -                                                 | Applications     Grants                          |       |
| Reports -                                                    | Monitoring                                       |       |
| View My Reports                                              |                                                  |       |
| view standard Reports                                        |                                                  |       |
|                                                              |                                                  |       |
|                                                              |                                                  |       |
|                                                              |                                                  |       |
|                                                              |                                                  |       |
|                                                              |                                                  |       |
|                                                              |                                                  |       |
|                                                              |                                                  |       |
|                                                              |                                                  |       |
|                                                              |                                                  |       |
|                                                              |                                                  |       |
|                                                              |                                                  |       |
|                                                              |                                                  |       |

22. Use the green eye icon to open a report.

| Woshington Office of Superintendent of<br>PUBLIC INSTRUCTION | Educati            | on Grants Management System                                                                                             |                                                                                      |                                                | , second second s | 🔆 Grants Portal 🗸 🙎 🗸    |
|--------------------------------------------------------------|--------------------|----------------------------------------------------------------------------------------------------|--------------------------------------------------------------------------------------|------------------------------------------------|----------------------------------------------------------------------------------------------------|--------------------------|
| <                                                            | A Opp              | ortunities Applications Grants Monitoring                                                                               | 6                                                                                    |                                                |                                                                                                    |                          |
| Q Search -                                                   | Refine             | Filter                                                                                                    |                                                                                      |                                                |                                                                                                    |                          |
| Search Q                                                     | By Pt              | 1880 <del>v</del>                                                                                                    |                                                                                      |                                                |                                                                                                    | Apply Filter Clear All   |
| All 🗸                                                        | 🔺 Stan             | idard Reports (1)                                                                                                    |                                                                                      |                                                |                                                                                                    | =                        |
| Activities –<br>Reports –                                    | These a<br>Note: W | are the Standard Reports containing data of the respective<br>Then saving reports, please save them to the report folde | e entity. These are filtered by Phases. Only OSPI<br>r "My Personal Custom Reports". | System Administrator can create these reports. |                                                                                                    |                          |
| View My Reports                                              | Search             | h Q                                                                                                    |                                                                                      |                                                |                                                                                                    |                          |
| View Standard Reports                                        | Showing            | g 1 to 10 of 19 records                                                                                                 |                                                                                      |                                                |                                                                                                    | i≪i≪i   Page 1 of 2   ₩₩ |
|                                                              | #                  | Report Name                                                                                                    | Description                                                                          | Last Run                                       | Actions                                                                                                    |                          |
|                                                              | 1                  | Progress Report Schedules                                                                                               |                                                                                      | 04/09/2025 03:24 PM                            | ۲                                                                                                    |                          |
|                                                              | 2                  | Opportunities & Status                                                                                                  |                                                                                      | 09/18/2024 05:06 PM                            | ۲                                                                                                    |                          |
|                                                              | 3                  | Payment Request by Grant                                                                                                |                                                                                      | 04/08/2025 03:40 PM                            | ۲                                                                                                    |                          |
|                                                              | 4                  | Payment Request Budget                                                                                                  |                                                                                      | 09/19/2024 11:42 AM                            | ۲                                                                                                    |                          |
|                                                              | 5                  | Pre-Applications, By Status                                                                                             | List of all Pre-Applications, by Status                                              | 07/29/2024 03:07 PM                            | ۲                                                                                                    |                          |
|                                                              | 6                  | Application By Status                                                                                                   | List of all Applications, By Status                                                  | 10/02/2024 12:05 PM                            | ۲                                                                                                    |                          |
|                                                              | 7                  | Amendment Requests with Awards                                                                                          | List of Amendment Request by Awards                                                  |                                                | ۲                                                                                                    |                          |
|                                                              | 8                  | Amendments, By Status                                                                                                   | List of Amendment requests and Status                                                |                                                | ۲                                                                                                    |                          |
|                                                              | 9                  | Awards, By Status & Funding Organization                                                                                | List of all Awards, by Funding Organization,<br>and Award Status                     | 06/11/2024 12:05 PM                            | ۲                                                                                                    |                          |
|                                                              | 10                 | Awards, by Status                                                                                                    | List of all Awards, by Status                                                        | 09/19/2024 09:54 AM                            | ۲                                                                                                    |                          |
|                                                              |                    |                                                                                                    | Total Records                                                                        | x 19                                           |                                                                                                    | kt 🕊   Page 1 of 2   🍽 🛏 |